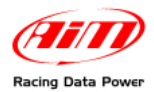

KMS MD35 Communication protocol Release 1.02

# **KMS MD35 ECU**

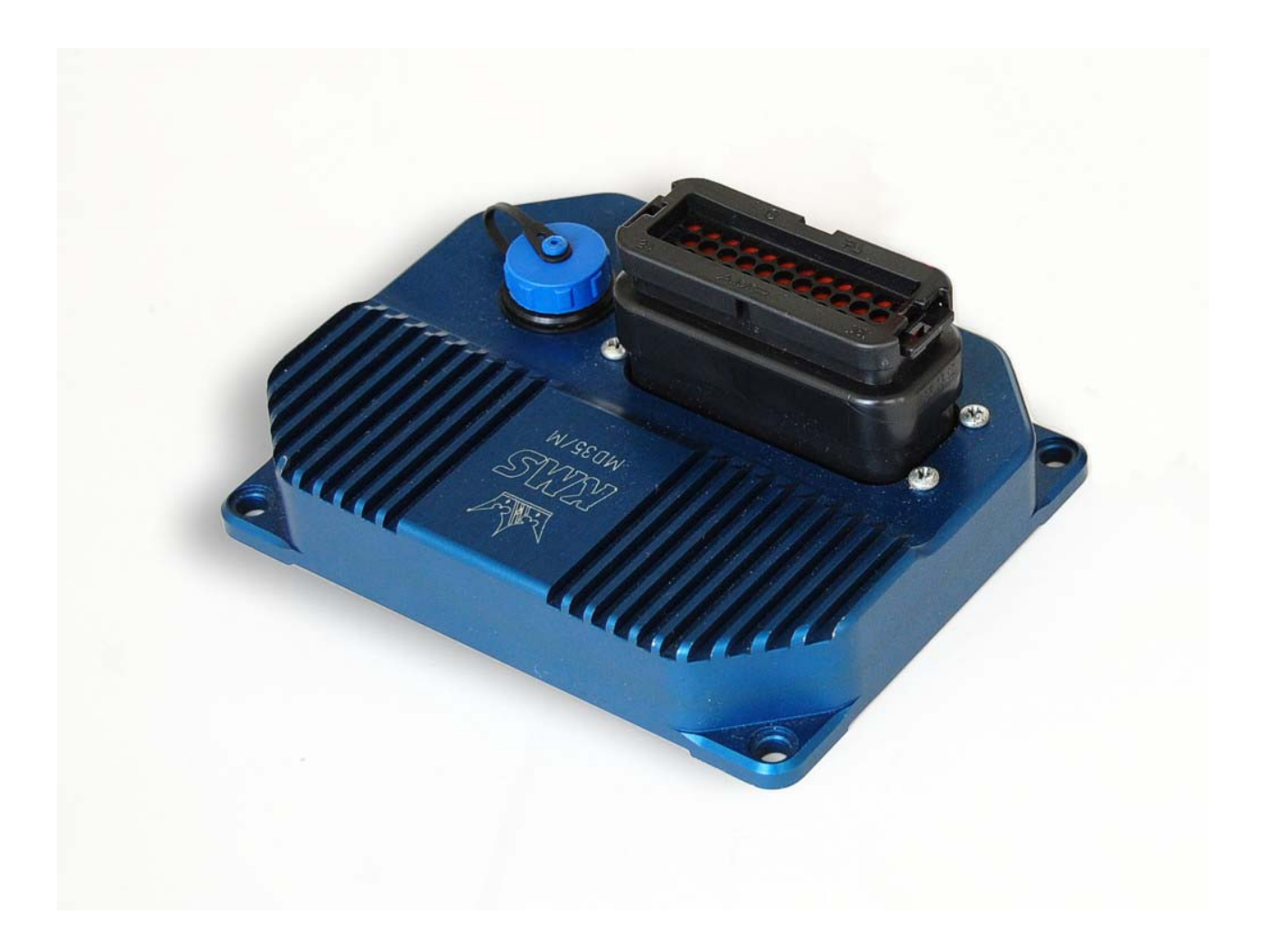

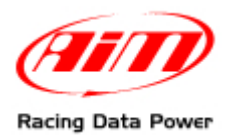

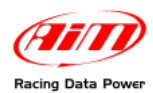

## INTRODUCTION

AIM has developed special applications for many of the most popular ECUs: by special applications we mean user-friendly systems which allow to easily connect your ECU to our high tech data loggers: user needs only to install harness between the **logger** and the ECU.

Once connected, the logger displays (and/or records, depending on the logger and on the ECU data stream and configuration) values like RPM, engine load, throttle position (TPS), air and water temperatures, battery voltage, speed, gear, lambda value (air/fuel ratio) analog channels...

All AIM loggers include – free of charge – **Race Studio 2** software, a powerful tool to configure the system and analyze recorded data on your PC.

Warning: once the ECU is connected to the logger, it is necessary to set it in the logger configuration in Race Studio 2 software. Select Manufacturer "KMS" Model "MD35". Refer to Race Studio Configuration user manual for further information concerning the loggers configuration.

Warning: for any further information concerning ECU firmware/software settings and/or upgrading it is always recommended to address to the ECU dealer.

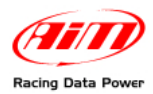

## **Chaper 1 – CAN Communication Setup**

KMS MD35 ECU is equipped with a CAN communication setup used to communicate parameters to an external logger.

The image here below shows the standard CAN communication setup.

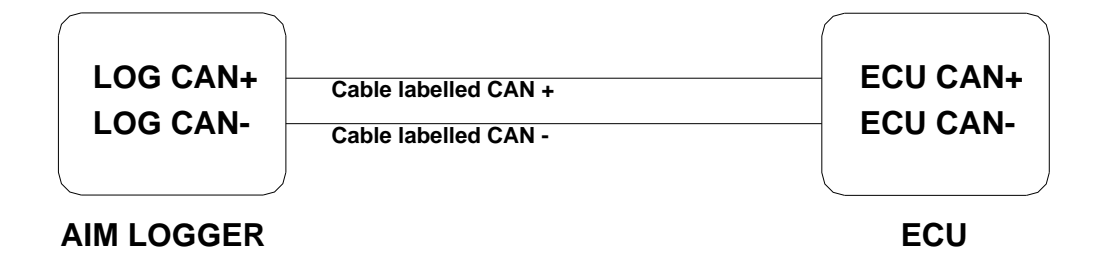

## **Chapter 2 – Software settings**

To ensure a correct communication with AIM loggers KMS MD35 ECU software setting is needed; use KMS more recent software and follow the procedure here below described:

- run the software;
- select "Options" icon;

select "options";

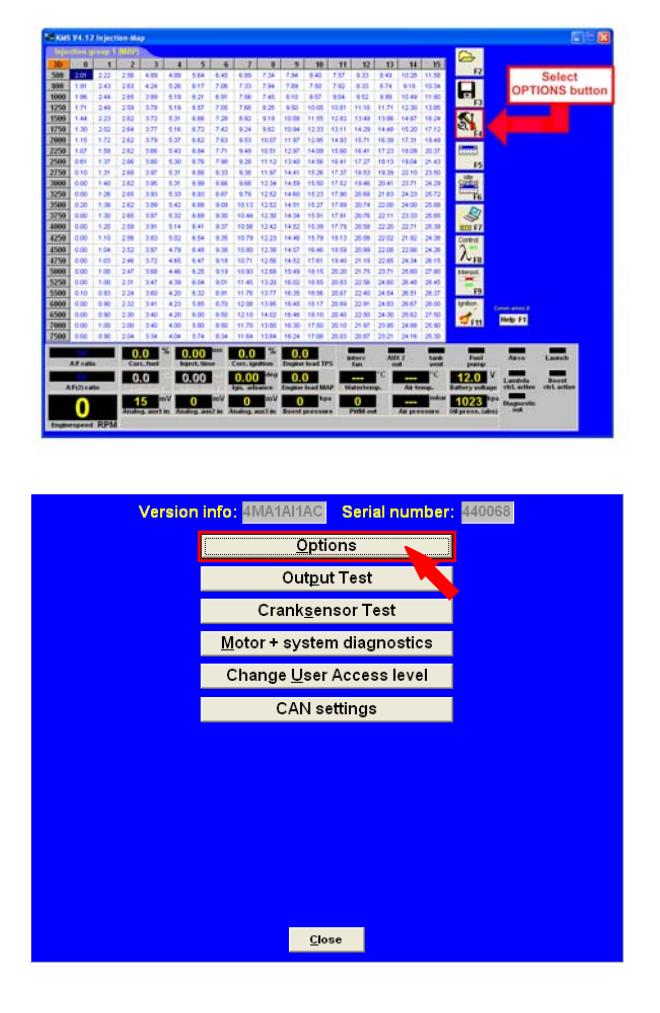

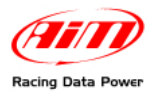

• select "External Dashboard";

• select "AIM KMS CAN (1MHz)";

• press "OK";

| Options                     | al nu | mber: 440068              |
|-----------------------------|-------|---------------------------|
| RPM pickup                  |       | AUX1                      |
| RPM Limiters and Powershift | 1     | AUX2                      |
| Engine load sensor          |       | AUX3                      |
| Injection settings          |       | External Dashboard        |
| Startup                     |       | Pemarks<br>Select         |
| Throttle pump effect        | Exter | nal Dashboard" ettings    |
| Hardware configuration      |       | Traction control settings |
| Lambda control              |       | Communicationport         |
| Boost control               |       |                           |
| A.L.S.                      |       |                           |
|                             |       | <u>O</u> k                |
|                             |       | <u>C</u> ancel            |
|                             |       |                           |
|                             |       |                           |

| Version info: 4MA1AI1AC Serial number: 440068                                       |
|-------------------------------------------------------------------------------------|
|                                                                                     |
|                                                                                     |
|                                                                                     |
| Evternal Dachboard                                                                  |
|                                                                                     |
|                                                                                     |
| AIM FROT_DART<br>AIM KMS_UART<br>AIM PROT_CAII                                      |
| KMS_CAN (1 MHz)<br>KMS_CAN (0.5 MHz)                                                |
| Select "KMS _CAN (1 MHz)"                                                           |
|                                                                                     |
|                                                                                     |
|                                                                                     |
|                                                                                     |
|                                                                                     |
|                                                                                     |
| Ontions                                                                             |
| Version info: 4MA1AI1AC Serial number: 440068                                       |
|                                                                                     |
|                                                                                     |
|                                                                                     |
|                                                                                     |
|                                                                                     |
| External Dashboard                                                                  |
| Output protocol for: XMS_CAN (1 MIZ)                                                |
| Output protocol for: XMS_CAIL(1 MHz)                                                |
| External Dashboard<br>Output protocol for: XIAS_CAN(1 MII2)                         |
| External Dashboard<br>Output protocol for: XXIS:CAN(1MII2)<br>WE Cancel<br>PRESS OK |
| Output protocol for: MISS CALIF(IMID)                                               |
| Output protocol for: XIAS_CAN(I MILE)                                               |
| Output protocol for: KILS CALL(LMID) V<br>PRESS OK                                  |

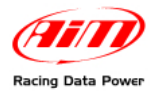

•

press "OK" again;

| Options DATA IS NOT LOCKED !!!                |                      |                           |   |  |
|-----------------------------------------------|----------------------|---------------------------|---|--|
| Version info: 4MA1AI1AC Serial number: 440068 |                      |                           |   |  |
| i                                             | RPM pickup           | AUX1                      |   |  |
| RPM Lim                                       | iters and Powershift | AUX2                      |   |  |
| Eng                                           | ine load sensor      | AUX3                      |   |  |
| Inje                                          | ection settings      | External Dashboard        |   |  |
|                                               | Startup              | Remarks                   |   |  |
| Thro                                          | ttle pump effect     | Speed settings            |   |  |
| Hardw                                         | are configuration    | Traction control settings |   |  |
| La                                            | mbda control         | Communicationport         |   |  |
| В                                             | oost control         |                           |   |  |
|                                               | A.L.S.               |                           |   |  |
|                                               |                      | Press OK                  | ] |  |

- Control
  Control
  Control
  Control
  Control
  Control
  Control
  Control
  Control
  Control
  Control
  Control
  Control
  Control
  Control
  Control
  Control
  Control
  Control
  Control
  Control
  Control
  Control
  Control
  Control
  Control
  Control
  Control
  Control
  Control
  Control
  Control
  Control
  Control
  Control
  Control
  Control
  Control
  Control
  Control
  Control
  Control
  Control
  Control
  Control
  Control
  Control
  Control
  Control
  Control
  Control
  Control
  Control
  Control
  Control
  Control
  Control
  Control
  Control
  Control
  Control
  Control
  Control
  Control
  Control
  Control
  Control
  Control
  Control
  Control
  Control
  Control
  Control
  Control
  Control
  Control
  Control
  Control
  Control
  Control
  Control
  <t
- Data download starts automatically and KMS setting procedure is over.

# **Chapter 3 – Connection to AIM loggers**

To connect AIM logger to KMS MD35 ECU

- Connect cable labelled CAN+ of AIM logger to pin 1 (red cable) of the ECU;
- Connect cable labelled CAN- of AIM logger to pin 2 (green cable) of the ECU.

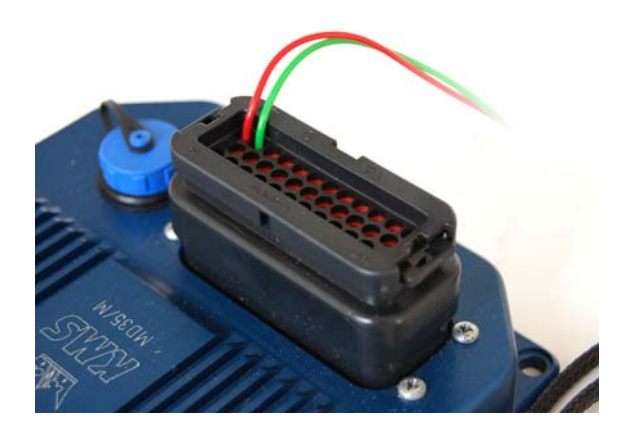

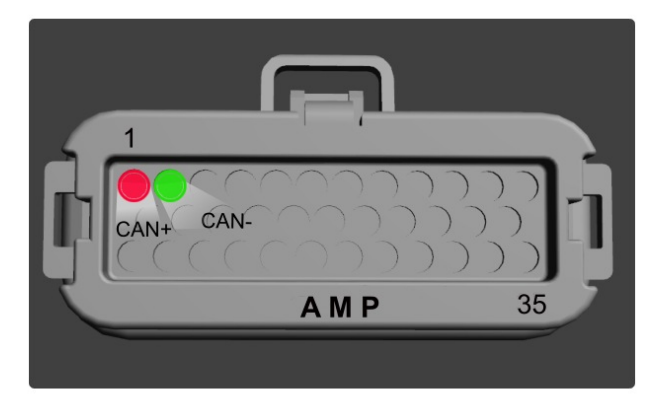

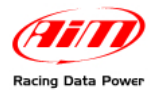

### **Chapter 4 – Communication protocol**

Channels received by AIM loggers connected to KMS MD35 ECU are:

RPM

#### **CHANNEL NAME**

### **FUNCTION**

K RPM K ECT K IAT K MAP K OILP K\_TPS\_ENG\_LOAD K\_BOO\_ENG\_LOAD K BATT VOLT K\_EXH\_TEMP1 K EXH TEMP2 **K\_CRANK** K GEAR K\_ACC\_RPM\_CH K INJ1 PULSE K INJ1 CORR K LAMBDA1 K LAMBDA2 K LAMBDA1 STAT K LAMBDA2 STAT K INJ2 PULSE K\_INJ2\_CORR K\_IGNIT\_CORR K\_IGNIT\_BTDC K AUX2 ACT K AUX3 ACT K FUELPUMP ACT K AUX1 ACT K LAMBDA ACT K\_LAMB\_ERR\_ACT K\_BOOST\_ACT K SUPP ERR ACT K POWER SW ACT K LAUNCHSW ACT K RPM LIM K BOOST LIM K FUEL CUT LIM K\_IDLE\_VALVE K\_BOOST\_VALVE K ATM PRESS K\_TPS

Engine cooling temperature Intake air temperature Manifold air pressure Oil pressure Throttle Position Sensor Engine Load **Boost Engine Load Battery Voltage Exhausted Temperature1** Exhausted Temperature2 Crank sensor signal Gear Value RPM Injection 1 Pulse Injection 1 Correspondence Lambda signal 1 Lambda signal 2 Lambda1 Status Lambda 2\_Status Injection \_Pulse Injection 2 Correspondence Ignition \_Correspondence Ignition before top death condition Auxiliary 2 Active Auxiliary 3\_Active Fuel pump active Auxiliary 1 Active Lambda Active Lambda Error Active **Boost Active** Supply Error Active **Power Switch Active** Launch switch Active **RPM** limiter **Boost limiter** Fuel cut limiter Idle Valve **Boost Valve Atmospheric Pressure Throttle Position**